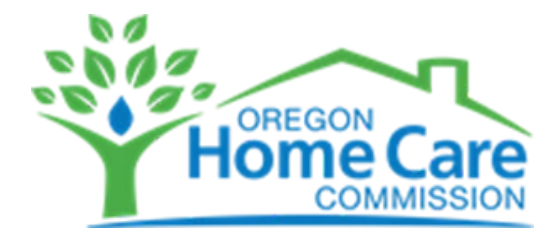

## How to View Upcoming Training and Register - 4 Easy Steps

After your training account request has been approved by Oregon Home Care Commission (you'll receive an email to let you know this):

1. Visit <u>https://apps.ideal-logic.com/ohcc</u> and **and log in** (using the same option you used for your account request). You can also get here from the OHCC PACE website.

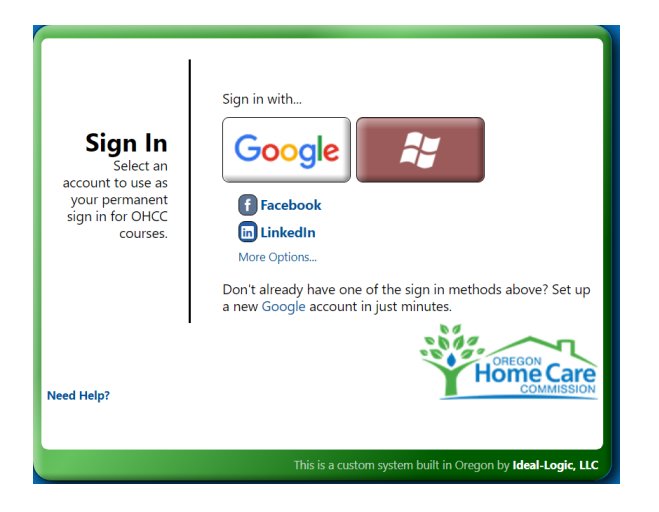

2. Once logged in, click on **Register for a Course** (as highlighted below).

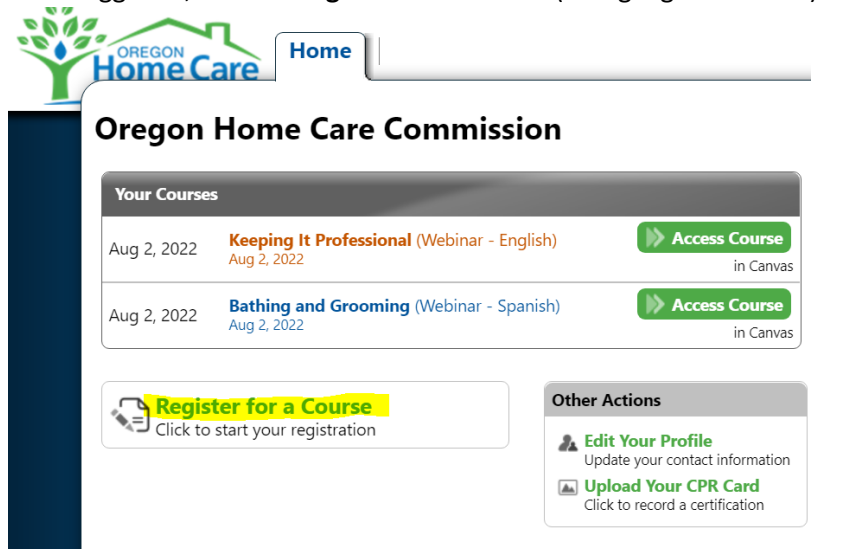

Continued on next page >>

3. Next, you'll **see list of upcoming classes** (and on-demand options) with dates. You can "filter" the list by selecting your preferred language (near the top)

|                           |                          | 07 1               | 00                                            | •                                          | 1.7                           |                        |
|---------------------------|--------------------------|--------------------|-----------------------------------------------|--------------------------------------------|-------------------------------|------------------------|
| $\leftarrow  \rightarrow$ | C ŵ                      | 🖒 https://app      | s.ideal-logic.com/ohcc                        |                                            |                               |                        |
| 🐨 BennyBuy                | 😵 OSU Brand              | 😵 Office 365    In | nform 📑 Editing: Test for N                   | II 🦁 DocuSign    In                        | form 🔞 IARPA - Home           | E Meet the Elite Team  |
| H                         | REGON Care<br>COMMISSION | Home               |                                               |                                            |                               | ot                     |
|                           | New                      | Registrati         | on                                            |                                            |                               |                        |
|                           |                          | Clic               | k the green <i>Select</i> button nex          | t to your choice(s) belo                   | w.                            | <b>^</b>               |
|                           | 1. Registra              | tion Filte         | r: Webinar (37)                               |                                            |                               |                        |
|                           | 2. Review                | Filte              | r: Arabic (4) English (32) F                  | Russian (5) Somali (4)                     | Spanish (6)                   |                        |
|                           |                          | Sea                | rch<br>ivery Meth ∽ Languages ∽               | ng V Course                                | ✓ Attributes ✓                |                        |
|                           |                          |                    | ltem                                          |                                            | Status                        |                        |
|                           |                          | Bat<br>Aug         | hing and Grooming (Webina<br>2, 2022          | ır - Spanish)                              | <b>Open</b> Until 8/2<br>2/35 | 2 6a <b>Registered</b> |
|                           |                          | Kee<br>Aug         | eping It Professional (Webina<br>2, 2022      | ar - English)                              | <b>Open</b> Until 8/2<br>1/35 | 2 6a Registered        |
|                           |                          | Me<br>Aug          | dication Safety (In Person - E<br>4, 2022     | inglish)                                   | <b>Open</b> Until 8/4<br>0/35 | f 6a <b>+ Select</b>   |
|                           |                          | He<br>Aug          | ping Caregivers Fight Fraud<br>4, 2022        | and Abuse (Webinar -                       | English) Open Until 8/4       | 6a <b>+ Select</b>     |
|                           |                          | Car                | <b>ing for Yourself While Carin</b><br>(lish) | g for Others (Webinar<br>More Below - Scro | oll Down J Open Until 8/4     | 6a + Select            |
|                           |                          | Can                | cel Registration                              |                                            |                               | Next >                 |
|                           |                          |                    |                                               |                                            |                               |                        |

To see additional detail, such as event time, **click on the name of the event** in the list. Click Done to close.

| New Registration |                                                                                                    |                                                  |                |
|------------------|----------------------------------------------------------------------------------------------------|--------------------------------------------------|----------------|
|                  | Click the green Select button next to your choice(s) below                                                         | . ·                                              | 00             |
| 1. Registration  | Filter: Webinar (37)                                                                                               | \$ <b>\</b>                                      | -00            |
| 2. Review        | Filter: Arabic (4) English (32) Russian (5) Somali (4)                                                             | Spanish (6)                                      |                |
|                  | Search Timing V Course                                                                                             | ✓ Attributes ✓                                   |                |
|                  | Languages V                                                                                                    | Status                                           | Registra       |
|                  | Oregon Home Care Commission Course                                                                                 |                                                  | X              |
|                  | Bathing and Grooming Webinar - Span                                                                                | ish                                              | Proc           |
|                  | <ul> <li>Class Aug 2, 2022 9:00am-12:30pm</li> <li>Bathing and Grooming class is taught in Spanish; HCV</li> </ul> | N, PSW and PCA may attend. Earn PDC elective cre | at's<br>edits. |
|                  | 3.5 Hours                                                                                                    |                                                  | icipa          |
|                  |                                                                                                    |                                                  |                |
|                  | More Below - Scroll                                                                                                | Down I Open onthione ca                          | Done           |
|                  | Cancel Registration                                                                                                | Next >                                           | Need He        |

Continued on next page >>

4. When you're ready, click **Select for the trainings you want** from the list and then **click the big Next button below**.

| New Registr     | ation                                                                                           |                                  |          |   |
|-----------------|-------------------------------------------------------------------------------------------------|----------------------------------|----------|---|
|                 | Litem                                                                                           | Status                           |          | • |
| 1. Registration | Medication Safety (In Person - English)<br>Aug 4, 2022                                          | <b>Open</b> Until 8/4 6a<br>0/35 | + Select |   |
| 2. Review       | Helping Caregivers Fight Fraud and Abuse (Webinar - English)<br>Aug 4, 2022                     | <b>Open</b> Until 8/4 6a<br>0/35 | + Select |   |
|                 | Caring for Yourself While Caring for Others (Webinar -<br>English)<br>Aug 4, 2022               | <b>Open</b> Until 8/4 6a<br>0/35 | + Select | 1 |
|                 | Diabetes by the Numbers (In Person - English)<br>Aug 4, 2022                                    | <b>Open</b> Until 8/4 6a<br>0/35 | + Select |   |
|                 | Introduction to Cultural Competency (Webinar - English)<br>Aug 4, 2022                          | <b>Open</b> Until 8/4 6a<br>0/35 | + Select |   |
|                 | Nutrition Basics (Webinar - Russian)<br>Aug 5, 2022                                             | <b>Open</b> Until 8/5 6a         | + Select |   |
|                 | Respiratory Care (Webinar - English)<br>Aug 5, 2022                                             | <b>Open</b> Until 8/5 6a<br>0/35 | + Select |   |
|                 | Helping Caregivers Fight Fraud and Abure (In Berson Constitution)<br>More Below - Scroll Down 1 | Open Until 8/6 6a                | + Select |   |
|                 | Cancel Registration                                                                             |                                  | Next >   |   |

5. On the next screen, just **click Submit Registration** button.

| Home Care<br>Commission | istration                                                                                |
|-------------------------|------------------------------------------------------------------------------------------|
| 1.Registration          | Please click the green "Submit Registration" button below to complete your registration. |
| 2. Participant          | Participant Information<br>Please provide all requested information.                     |
|                         | Participant Details - John Buzzard0725                                                   |
|                         | Name<br>John Buzzard0725                                                                 |
|                         | Email Address<br>johnbuzzard0725@outlook.com Edit or Add                                 |
|                         | Cancel Registration < Previous) Save for Later Submit Registration                       |

That's it! We'll send an email confirmation and any other details you might need.